# 配置SD-WAN cEdge路由器以限制SSH访问

# 目录

<u>简介</u> <u>先决条件</u> <u>要求</u> <u>使用的组件</u> <u>背景信息</u> <u>拓扑</u> <u>限制SSH访问过程</u> <u>连接验证</u> <u>访问控制列表验证</u> <u>访问控制列表配置</u> <u>vManage GUI上的配置</u> <u>确认</u> <u>相关信息</u> Cisco SD-WAN策略配置指南,Cisco IOS XE版本17.x

# 简介

本文档介绍限制与Cisco IOS-XE® SD-WAN路由器的安全外壳(SSH)连接的过程。

# 先决条件

# 要求

需要控制vManage和cEdge之间的连接,才能进行正确的测试。

# 使用的组件

此过程不限于Cisco Edge或vManage设备中的任何软件版本,因此所有版本都可用于执行这些步骤 。但是,本文档仅适用于cEdge路由器。要进行配置,需要执行以下操作:

- Cisco cEdge路由器(虚拟或物理)
- Cisco vManage

本文档中的信息都是基于特定实验室环境中的设备编写的。本文档中使用的所有设备最初均采用原 始(默认)配置。如果您的网络处于活动状态,请确保您了解所有命令的潜在影响。

# 背景信息

本演示的目的是显示cEdge上的配置,以限制从cEdge 172.16.1.1进行SSH访问,但允许cEdge 10.10.10和vManage。

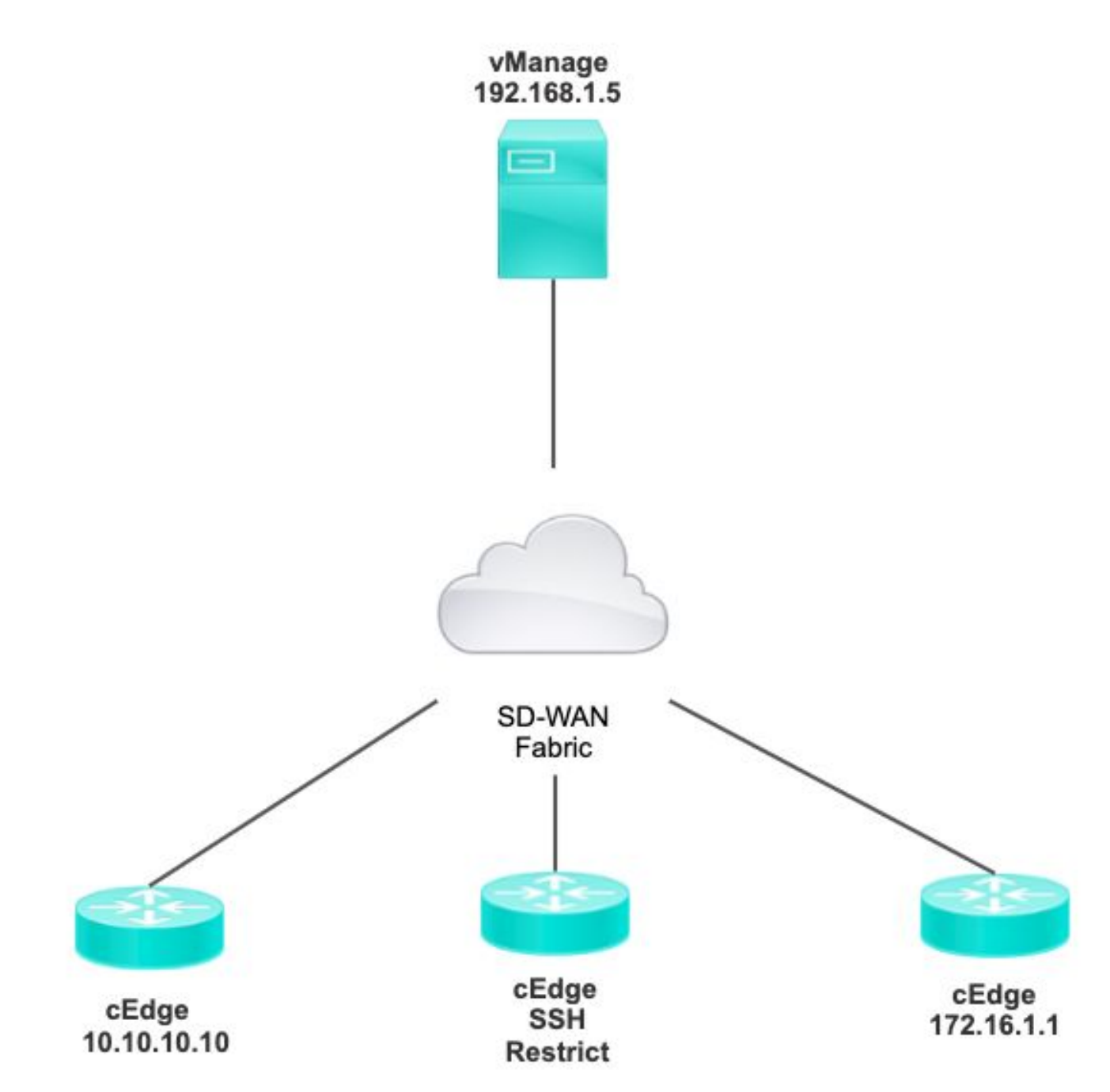

# 限制SSH访问过程

# 连接验证

需要验证连接,以验证cEdge路由器可以访问vManage。 默认情况下,vManage使用IP 192.168.1.5登录到cEdge设备。

在vManage GUI中,打开SSH到cEdge,并确保连接的IP具有下一个输出:

Line User Host(s) Idle Location \*866 vty 0 admin idle 00:00:00 192.168.1.5 Interface User Mode Idle Peer Address

### 确保vManage不使用隧道、系统或公共ip地址登录cEdge。

要确认用于登录cEdge的IP,您可以使用下一个访问列表。

## 访问控制列表验证

### 在VTY线路上应用的访问列表

cEdge#show sdwan running-config | section vty line vty 0 4 access-class VTY\_FILTER\_SSH in vrf-also transport input ssh

应用ACL后,您可以从vManage再次打开SSH到cEdge,并查看日志中生成的下一条消息。

此消息可以通过命令show logging看到。

\*Jul 13 15:05:47.781: %SEC\_LOGIN-5-LOGIN\_SUCCESS: Login Success [user: Tadmin] [Source: 192.168.1.5] [localport: 22] at 15:05:47 UTC Tue Jul 13 2022 在上一个日志中,您可以看到本地端口22。这意味着192.168.1.5尝试打开到cEdge的SSH。

现在您已确认源IP为192.168.1.5,您可以使用正确的IP配置ACL,以允许vManage能够打开SSH会 话。

### 访问控制列表配置

如果cEdge具有多个序列,请确保在ACL的顶部添加新序列。

攻击前:

cEdge#show access-list VTY\_FILTER\_SSH Extended IP access list VTY\_FILTER\_SSH 10 permit tcp 10.10.10.10 0.0.0.15 any eq 22 100 deny ip any any log 配置示例:

#### cEdge#config-transaction

cEdgeconfig)# ip access-list cEdge(config)# ip access-list extended VTY\_FILTER\_SSH cEdge(config-ext-nacl)# 5 permit ip host 192.168.1.5 any log cEdgeconfig-ext-nacl)# commit Commit complete.

cEdge#show access-list VTY\_FILTER\_SSH Extended IP access list VTY\_FILTER\_SSH 5 permit ip host 192.168.1.5 any log <<<< New sequence to allow vManage to SSH 10 permit tcp 10.10.10 0.0.0.15 any eq 22 100 deny ip any any log <<<< This sequence deny all</pre>

### 在VTY线路上应用ACL。

other SSH connections

```
cEdge#show sdwan running-config | section vty
line vty 0 4 access-class VTY_FILTER_SSH in vrf-also transport input ssh
!
line vty 5 80
access-class VTY_FILTER_SSH in vrf-also transport
```

input ssh

### vManage GUI上的配置

如果cEdge设备连接了模板,则可以使用下一过程。

步骤1:创建ACL

#### 导航到**配置>自定义选项>访问控制列表>添加设备访问策略>添加ipv4设备访问策略**

添加ACL的名称和说明,然后点击**添加ACL序列**,然后选择**序列规则** 

|   | Localized Policy > Access Control Lists Policy > Add Device IPV4 ACL Policy |                                                                |  |  |  |  |  |  |
|---|-----------------------------------------------------------------------------|----------------------------------------------------------------|--|--|--|--|--|--|
|   | Name                                                                        | SDWAN_CEDGE_ACCESS                                             |  |  |  |  |  |  |
|   | Description                                                                 | SDWAN_CEDGE_ACCESS                                             |  |  |  |  |  |  |
|   | ⊕ Add ACL Seque     ↑     ↓ Drag & drop to re                               | ence   Sequence Rule Drag and drop to re-arrange rules  Forder |  |  |  |  |  |  |
| : | Device Access Control Lis                                                   | t =                                                            |  |  |  |  |  |  |

## 然后选择源数据**前缀列表**。

| 😥 Device Access Control List                  |                    |             |                         |            |               |         |
|-----------------------------------------------|--------------------|-------------|-------------------------|------------|---------------|---------|
| Sequence Rule Drag and drop to re-arrange rul | les                |             |                         |            |               |         |
|                                               |                    |             | Match Actions           |            |               |         |
|                                               | Source Data Prefix | Source Port | Destination Data Prefix | Device Act | cess Protocol | VPN     |
|                                               |                    |             |                         |            |               |         |
| Match Conditions                              |                    |             |                         | Actio      | ns            |         |
| Device Access Protocol (required)             | SSH                |             | ~                       | Acc        | ept           | Enabled |
|                                               |                    |             |                         | ×          |               |         |
| Source Data Prefix List                       |                    |             |                         |            |               |         |
| ALLOWED ×                                     |                    |             |                         |            |               |         |

单击操作,选择接受,然后单击 Save Match And Actions.

最后,您可以选择 Save Device Access Control List Policy.

| 🚊 Device Access 0                 | Control List                   |                 |                          |         |         |         | Device Access Control I |
|-----------------------------------|--------------------------------|-----------------|--------------------------|---------|---------|---------|-------------------------|
| Sequence Rule D     Accept O Drop | Prag and drop to re-arrange ru | des             | Match                    | Actions |         |         |                         |
| Match Conditions                  |                                |                 |                          |         | Actions |         |                         |
| Device Access Protocol (n         | equired)                       | SSH             |                          | *       | Accept  | Enabled |                         |
| Source Data Prefix List           |                                |                 |                          | ×       |         |         |                         |
| ALLOWED ×                         |                                |                 |                          | Ψ.      |         |         |                         |
| Source: IP Prefix                 | Example: 10.0.0/12             |                 |                          |         |         |         |                         |
|                                   | Variables: Dis                 | sabled          |                          |         |         |         |                         |
|                                   |                                |                 |                          |         |         | Cancel  | Save Match And Actions  |
|                                   |                                |                 |                          |         |         |         |                         |
|                                   |                                |                 |                          | _       |         |         |                         |
|                                   |                                | Save Device Acc | cess Control List Policy | Ca      | ncel    |         |                         |

**第二步**:创建本地化策略

导航到Configuration > Localized Policy > Add Policy > Configure Access Control List > Add Device Access Policy > Import Existing。

| Localized Policy > Add Policy |      |                               |         |                                       |                                      |                 |
|-------------------------------|------|-------------------------------|---------|---------------------------------------|--------------------------------------|-----------------|
|                               | 0    | Create Groups of Interest     | Configu | re Forwarding Classes/QoS             | <ul> <li>Configure Access</li> </ul> | Control Lists   |
|                               |      |                               |         |                                       |                                      |                 |
| Q Search                      |      |                               |         |                                       |                                      |                 |
| Add Access Control List Pol   | cv 🗸 | Add Device Access Policy ~    | (Add an | Access List and configure Match and A | ctions)                              |                 |
|                               |      | Add IPv4 Device Access Policy |         | U U                                   |                                      |                 |
|                               | Г    | Add IDv6 Device Access Policy |         |                                       |                                      |                 |
| Name                          | ту   | pr                            | ription | Mode                                  |                                      | Reference Count |
|                               |      |                               |         | No da                                 | ata available                        |                 |

# 选择上一个ACL,然后单击Import。

# Import Existing Device Access Control List Policy

SDWAN\_CEDGE\_ACCESS

Policy

Cancel Import

Ŧ

 $\times$ 

添加Policy Name和Policy Description,然后单击 Save Policy Changes.

|                        |                           |                                                             |                                 | icy overview   | Forwarding Glass/Q00   |           | , |
|------------------------|---------------------------|-------------------------------------------------------------|---------------------------------|----------------|------------------------|-----------|---|
| Enter name and des     | cription for your localiz | ed master policy                                            |                                 |                |                        |           |   |
|                        | ,                         |                                                             |                                 |                |                        |           |   |
| Policy Name            | SDWAN_CEDGE               | _                                                           |                                 |                |                        |           |   |
| Policy Description     | SDWAN_CEDGE               |                                                             |                                 |                |                        |           |   |
| Netflow Netflow        | w IPv6 🗌 Application      | on 🗌 Application IPv6                                       | Cloud QoS                       | Cloud QoS Serv | ice side 🗌 Implicit AC | L Logging |   |
| on Econyonese          | Linux of                  |                                                             | (manulanum 2147402047)          | (.)            |                        |           |   |
| by Frequency           | Plow of                   | ten packet flows are logged                                 | (maximum 214/483647)            | $\odot$        |                        |           |   |
| NF IPv4 Max Cache Enti | ries Enter th             | ten packet flows are logged<br>ne cache size (range 16 - 20 | (maximum 2147483647)<br>000000) | 0              |                        |           |   |

| Preview | Save Policy Changes | Cancel |
|---------|---------------------|--------|
|         |                     | _      |

## **第三步**:将本地化策略附加到设备模板

导航到Configuration > Template > Device > Select the Device并单击> ... > Edit > Additional Templates > Policy > SDWAN\_CEDGE > Update。

| ■ Cisco vManage     | ⑦ Select Resource Group -  | 6           |          | Configuration • Ter  |
|---------------------|----------------------------|-------------|----------|----------------------|
|                     |                            |             |          | Device Feature       |
| Basic Information   | Transport & Management VPN | Service VPN | Cellular | Additional Templates |
| TrustSec            | Choose                     | •           |          |                      |
| CLI Add-On Template | Choose                     | •           |          |                      |
| Policy              | SDWAN_CEDGE                | •           |          |                      |

在推送模板之前,您可以验证配置差异。

## 新的ACL配置

| 3 | no ip source-route | 151 | no ip source-route                                                                                                    |
|---|--------------------|-----|----------------------------------------------------------------------------------------------------|
|   |                    | 152 | ip access-list extended SDWAN_CEDGE_ACCESS-ac1-22                                                                                                    |
|   |                    | 153 | 10 permit tcp 192.168.1.5 0.0.0.0 any eq 22                                                                                                    |
|   |                    | 154 | 20 permit tcp 192.169.20.0 0.0.0.15 any eq 22                                                                                                    |
|   |                    | 155 | 30 deny top any any eq 22                                                                                                    |
|   |                    | 156 | <ul> <li>The second second se<br/>Second second secon second second second second second second second second second second second second second second second second second second second second second second second second second second second second second second second second second seco</li></ul> |
|   |                    |     |                                                                                                    |

## 应用于线路vty的ACL

| 236 | 1                   | 217 | 1                                                  |
|-----|---------------------|-----|----------------------------------------------------|
| 237 | line vty 0 4        | 218 | line vty 0 4                                       |
|     |                     | 219 | access-class SDWAN_CEDGE_ACCESS-acl-22 in vrf-also |
| 238 | transport input ssh | 220 | transport input ssh                                |
| 239 | 1                   | 221 | 1                                                  |
| 240 | line vty 5 80       | 222 | line vty 5 80                                      |
|     |                     | 223 | access-class SDWAN_CEDGE_ACCESS-acl-22 in vrf-also |
| 241 | transport input ssh | 224 | transport input ssh                                |
| 242 |                     | 225 |                                                    |

确认

现在,您可以使用此路径**Menu > Tools > SSH Terminal**再次使用之前的vManage过滤器测试对 cEdge的SSH访问。

路由器尝试通过SSH连接到192.168.10.114m

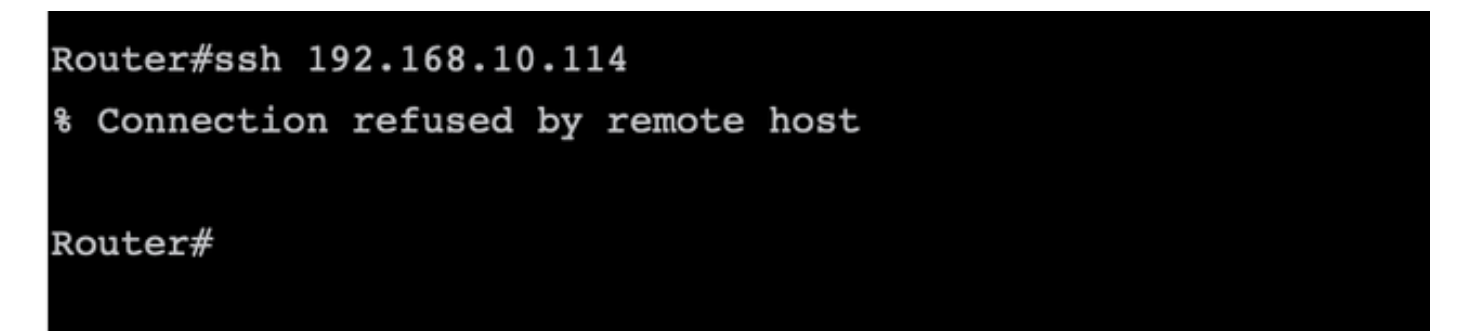

如果检查ACL计数器,您可以确认序列30有1个匹配项,并且SSH连接被拒绝。

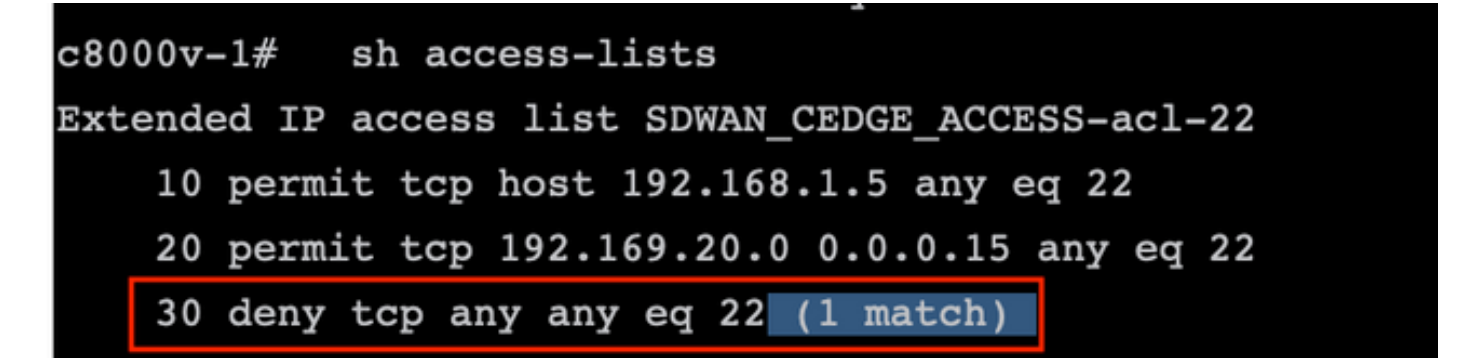

相关信息

<u>Cisco SD-WAN策略配置指南,Cisco IOS XE版本17.x</u>

### 关于此翻译

思科采用人工翻译与机器翻译相结合的方式将此文档翻译成不同语言,希望全球的用户都能通过各 自的语言得到支持性的内容。

请注意:即使是最好的机器翻译,其准确度也不及专业翻译人员的水平。

Cisco Systems, Inc. 对于翻译的准确性不承担任何责任,并建议您总是参考英文原始文档(已提供 链接)。